## ИНСТРУКЦИЯ

# для обучающихся очной формы обучения ФГБОУ ВО «БрГУ» при использовании образовательных технологий с элементами электронного и дистанционного обучения

## 1.Процедура саморегистрации студентов в СДО «iLogos – БрГУ»

Шаг 1: запустите Ваш интернет-браузер и в адресной строке укажите путь к системе <u>http://ilogos.brstu.ru</u>.

Шаг 2: перейдите по ссылке «Зарегистрироваться».

| - Dgos         | _    |     |      |    |    | _  |    |
|----------------|------|-----|------|----|----|----|----|
| Вход в систему | Октя | брь | 2013 |    |    |    |    |
|                | Пн   | Вт  | Ср   | Чт | Пт | C6 | Bc |
| Вход           |      | 1   | 2    | 3  | 4  | 5  | 6  |
|                | 7    |     |      |    | 11 | 12 | 13 |
| Логин          | 14   |     |      | 17 |    |    | 20 |
| Пароль         | 21   | 22  |      |    |    |    | 27 |
| Войн           | 28   |     |      |    |    |    |    |

Шаг 3: Заполните все поля регистрационной формы. Обязательные поля указаны ниже.

<u>Логин.</u> Ваша фамилия латинскими буквами. Логин запишите для себя, чтобы не забыть!

<u>Полное ФИО</u>. Ваши фамилия, имя, отчество на русском языке.

<u>Дополнительные сведения.</u> Обязательно указываем группу. Например, СПС-19, ЭП-19, ПГС-19 или ИСИ-19.

Пароль. Например, 123456. Пароль запишите для себя, чтобы не забыть!

Подтверждение пароля. Просто введите пароль еще раз.

<u>Регистрационный код выдается деканатом</u> (вносить без пробелов и прочих знаков).

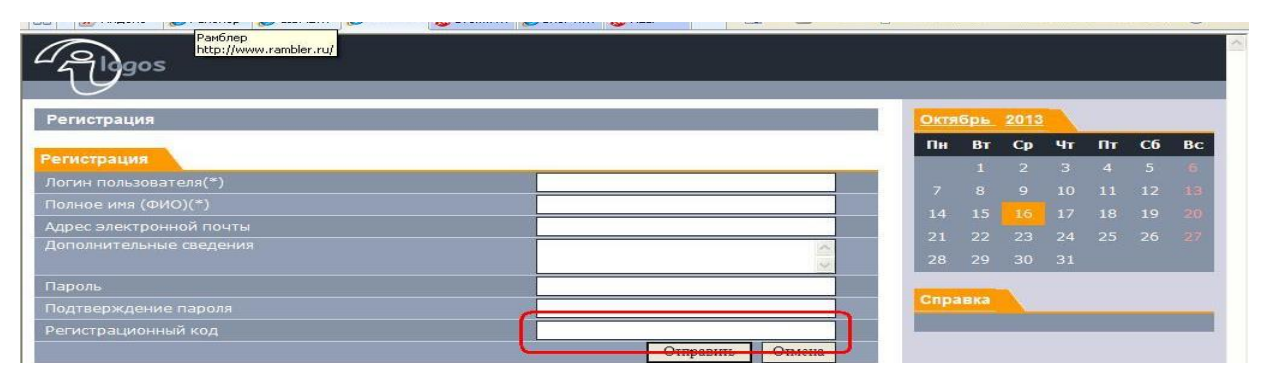

Шаг 4: нажать кнопку «Отправить» и перейти на страницу авторизации. Ввести свой логин, пароль и войти в систему дистанционного обучения. Нажать «Группы». И увидеть экран как на картинке ниже

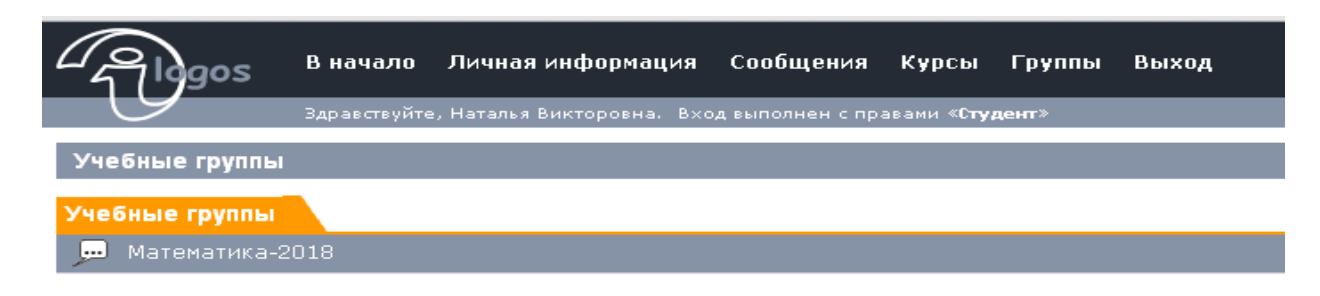

Вопросы по регистрации в системе дистанционного обучения «iLogos – БрГУ» вы можете задать Емельяновой Наталье Викторовне (EmelyanovaNV2020@yandex.ru).

# 2.Работа студента в СДО «iLogos – БрГУ» (после процедуры регистрации)

Шаг 1: запустите Ваш интернет-браузер и в адресной строке укажите путь к системе дистанционного обучения <u>http://ilogos.brstu.ru</u>.

Шаг 2: Введите логин и пароль которые вы придумали во время саморегистрации в системе дистанционного обучения. Нажмите кнопку «Войти».

| - Algos         |                      |   |
|-----------------|----------------------|---|
| Вход в систему  |                      |   |
| Вход            |                      | 1 |
| Логин<br>Пароль |                      |   |
|                 | Язык ввода:<br>Войти |   |
|                 | Donin                |   |

### Нажать «Курсы»

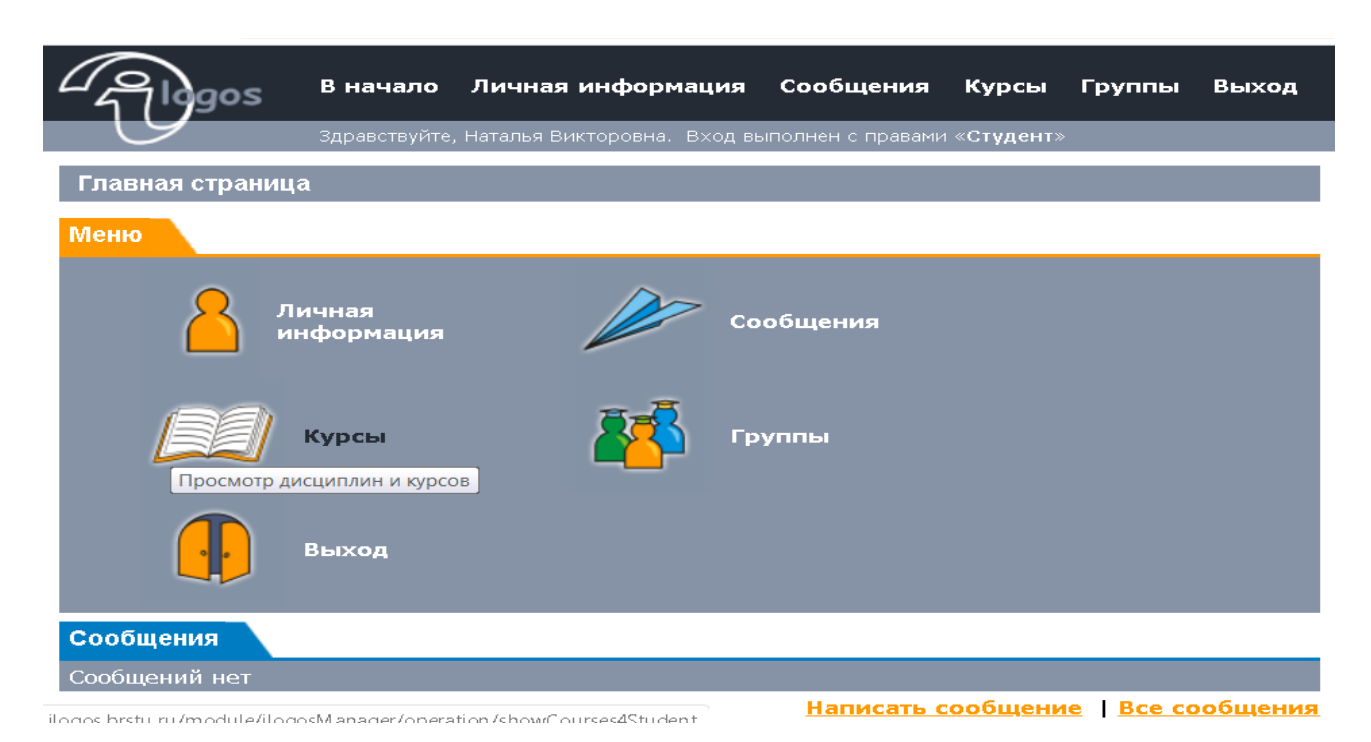

В перечне изучаемых дисциплин и курсов выбрать необходимый курс (заданный преподавателем для изучения)

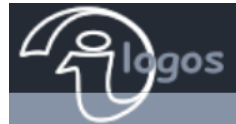

Здравствуйте, Наталья Викторовна. Вход выполнен с правами «**Студент**»

#### Изучаемые дисциплины и курсы

| $\approx$ | <u>_</u> | MATE | ЕМАТИКА |        |
|-----------|----------|------|---------|--------|
| z         |          |      | Математ | ика 20 |

#### 🖵 ПГС-2018

|   | _ /   |  |                                                                                                    |
|---|-------|--|----------------------------------------------------------------------------------------------------|
| [ | ~ ,   |  | Автоматизированное проектирование в строительстве (Строительство;<br>ПГС, ЭУН) Шестакова В.И., Жердева С.А., Курицына А.М. |
| [ | ≈ ,   |  | Архитектура зданий (Строительство, ПГСзсп,Нестер Е.В.)                                                                     |
|   | отчет |  | Водоснабжение и водоотведение с основами гидравлики                                                                        |
| [ | ≈ )   |  | Водоснабжение и водоотведение с основами гидравлики (ПГС, ЭУН)<br>Камчаткина В.М.                                          |
| [ | ~ (   |  | Железобетонные и каменные конструкции (Строительство; ПГС) Сорока<br>М.Д.                                                  |
| [ | = ,   |  | Инженерная графика ПГСзсп, ЭУНзсп (Иващенко Г.А.)                                                                          |
| [ | ~ )   |  | Информатика (Строительство; ПГС, ЭУН) Жердева С.А., Шестакова В.И.,<br>Курицына А.М.                                       |
| [ | ≈ ,   |  | История отрасли и введение в специальность (Строительство; ЭУН, ПГС)<br>Дудина И.В., Гура З.И.                             |
|   |       |  |                                                                                                    |

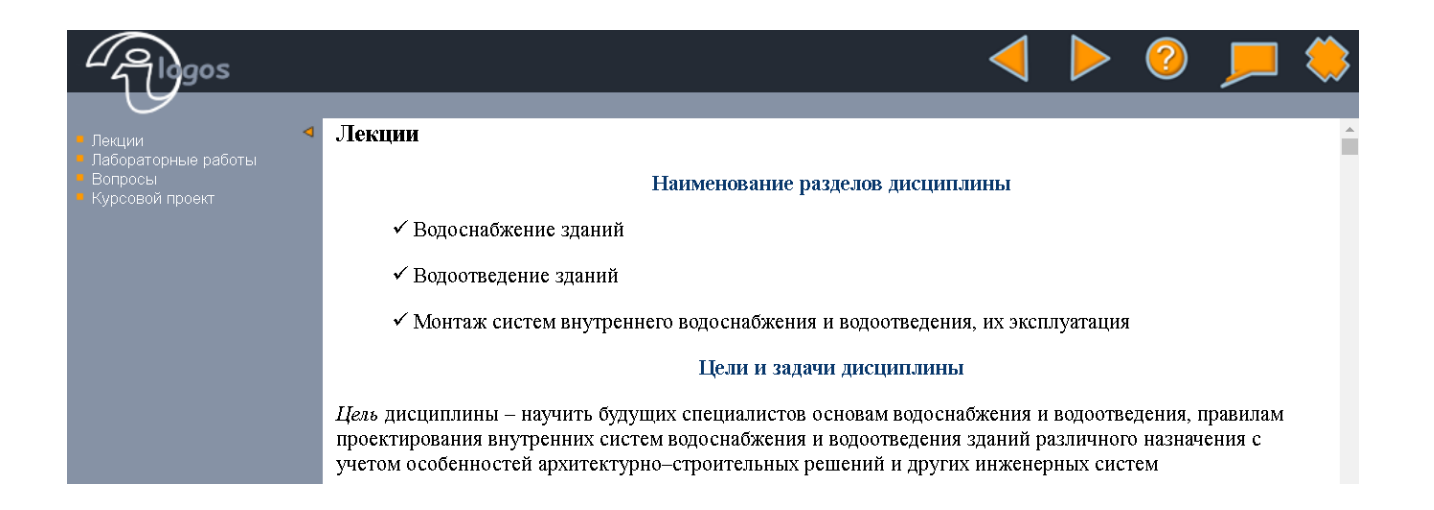

#### 3. Работа студента в Электронном портфолио

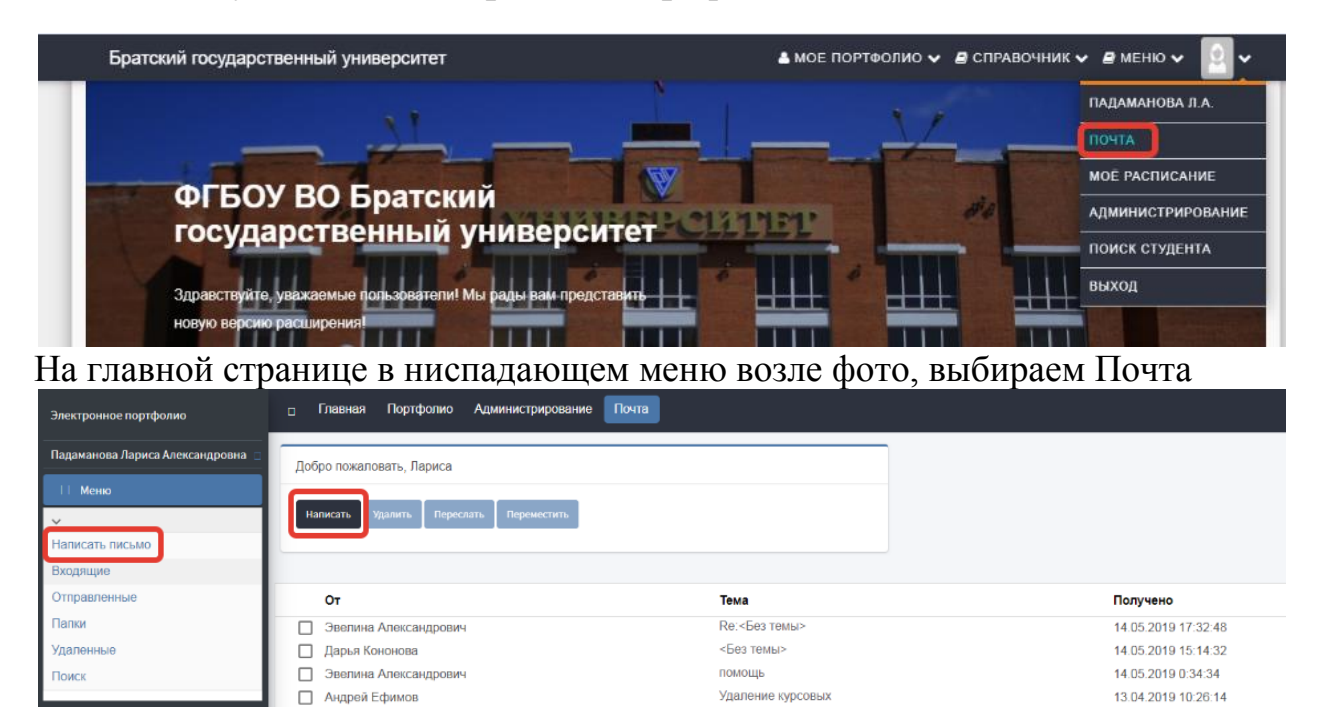

Нажимаем Написать, заполняем поля Кому, Тип, Тема. В строке Кому получателя выбираем из предложенного списка.

| Электронное портфолио             | ≡    | Главная    | Портфолио | Администрирование | Почта |                    |
|-----------------------------------|------|------------|-----------|-------------------|-------|--------------------|
| Падаманова Лариса Александровна 💿 | Наза | ад к почте |           |                   |       |                    |
| 🏷 Меню                            |      | ісьмо      |           |                   |       |                    |
| ~                                 |      |            |           |                   |       |                    |
| Написать письмо                   | Ко   | MV:        |           |                   |       |                    |
| Входящие                          |      |            |           |                   |       | Выбрать получателя |
| Отправленные                      | Ти   | п:         |           |                   |       |                    |
| Папки                             |      | Сообщение  |           |                   |       | T                  |
| Удаленные                         | Те   | ма:        |           |                   |       |                    |
| Поиск                             |      |            |           |                   |       |                    |

В списке отображаются все студенты вуза и преподаватели, поэтому удобнее будет воспользоваться поиском. Справа от имени получателя ставим галочку, можно выбирать одного человека, можно выбирать несколько. И внизу страницы нажимаем Выбрать.

| гронное портфолио 🛛 = 🕬 авн             | ал портфолно 7д  | министрирование поч | TA            |           |        |          |
|-----------------------------------------|------------------|---------------------|---------------|-----------|--------|----------|
| манова Лариса Александровна 🛞 🛛 Выбор п | олучателей       |                     |               |           |        |          |
| Меню                                    |                  |                     |               |           |        |          |
| Поиск по:                               |                  |                     |               |           |        |          |
| сать письмо                             |                  |                     |               |           |        |          |
| ящие Введите                            | текст для поиска |                     |               |           |        |          |
| авленные                                |                  |                     | -             | _         | _      |          |
| 1 #                                     | Фамилия          | Имя                 | Отчество      | Должность | Группа | #        |
| Очисти                                  | ть               |                     |               |           | пгс-18 |          |
| (                                       | Соловьева        | Марина              | Александровна | нет нет   | ПГС-18 | ~        |
|                                         | Агафонова        | Анастасия           | Валерьевна    | нет нет   | ПГС-18 |          |
|                                         | Азёмов           | Андрей              | Владимирович  | нет нет   | ПГС-18 |          |
|                                         | Белых            | Лилия               | Владимировна  | нет нет   | ПГС-18 | ~        |
|                                         | Стремилов        | Владислав           | Александрович | нет нет   | ПГС-18 | <b>~</b> |
|                                         | Никитенко        | Валентин            | Михайлович    | нет нет   | ПГС-18 | <b>~</b> |
|                                         | Прокопчук        | Руслана             | Андреевна     | нет нет   | ПГС-18 | <b>~</b> |
|                                         | Николаева        | Валерия             | Юрьевна       | нет нет   | ПГС-18 | <b>~</b> |
|                                         | Кулешова         | София               | Евгеньевна    | нет нет   | ПГС-18 |          |
|                                         | Абдуллоев        | Саиджон             | Хайруллоевич  | нет нет   | ПГС-18 |          |

# Также можно (поле не обязательное) выбрать тип сообщения.

| Письмо                                                                                |   |
|---------------------------------------------------------------------------------------|---|
| Кому:                                                                                 |   |
| Марина Соловьева Александровна, Анастасия Агафонова Валерьевна, Ан Выбрать получателя |   |
| Тип:                                                                                  |   |
| Сообщение                                                                             | • |
| Сообщение                                                                             |   |
| Вопрос                                                                                |   |
| Задание                                                                               |   |
| КР                                                                                    |   |
| КП                                                                                    |   |
| Практика                                                                              |   |
| ВКР                                                                                   |   |
| Уведомление                                                                           |   |

Строка Тема не обязательна для заполнения. В конце письма есть возможность прикрепить документ.

| OMV.                                                 |                                             |              |       |        |              |           |      |        |         |
|------------------------------------------------------|---------------------------------------------|--------------|-------|--------|--------------|-----------|------|--------|---------|
| Марина Соловьева Алек                                | сандровна, Ан                               | астасия Агаф | онова | Валеры | вна          | a, A⊦     | Выбр | ать по | лучател |
| ип:                                                  |                                             | •            |       |        |              | <u> </u>  |      |        | -       |
| Задание                                              |                                             |              |       |        |              |           |      |        |         |
| ема:                                                 |                                             |              |       |        |              |           |      |        |         |
| Лекция                                               |                                             |              |       |        |              |           |      |        |         |
|                                                      |                                             |              |       |        |              |           |      |        |         |
| X 🖞 🖥 👘 Υ 🦉                                          | $\mathbf{X}^2$ $\mathbf{X}_2$ $\frac{1}{2}$ | ≣ <b>≣</b> ∰ | 3     | ⊥ ₩ \  |              | 5.7<br>23 |      |        |         |
| Normal - Arial                                       | •                                           | (Размер 💌    | в     | / ⊔    | <del>S</del> | E E       | ≣    |        | A⁄ ~    |
|                                                      |                                             |              |       |        |              |           |      |        |         |
|                                                      |                                             |              |       |        |              |           |      |        |         |
| РЕДАКТИРОВАНИЕ                                       | HTML KO                                     | рд           |       |        |              |           |      |        |         |
| <b>РЕДАКТИРОВАНИЕ</b><br>Перетащите файлы сюда       | HTML KO                                     | рД           |       |        |              |           |      |        | Эбзор   |
| РЕДАКТИРОВАНИЕ<br>Перетащите файлы сюда<br>Имя Файла | HTML KO                                     | рД           |       |        | Ť            | Дейст     | вие  |        | Эбзор   |

По всем вопросам Электронного портфолио обращаться по тел. 32-54-87 или 32-55-28 или писать на электронную почту <u>bruniver@bk.ru</u> Падаманова Лариса Александровна, Сампетова Марина Валерьевна